## **Outlook Ansicht**

## Ansicht ändern

Auf Ansicht in der Menüleiste klicken

Den kleinen Pfeil bei "Ansicht ändern" anklicken

Kompakt, Einzeln oder Vorschau auswählen.

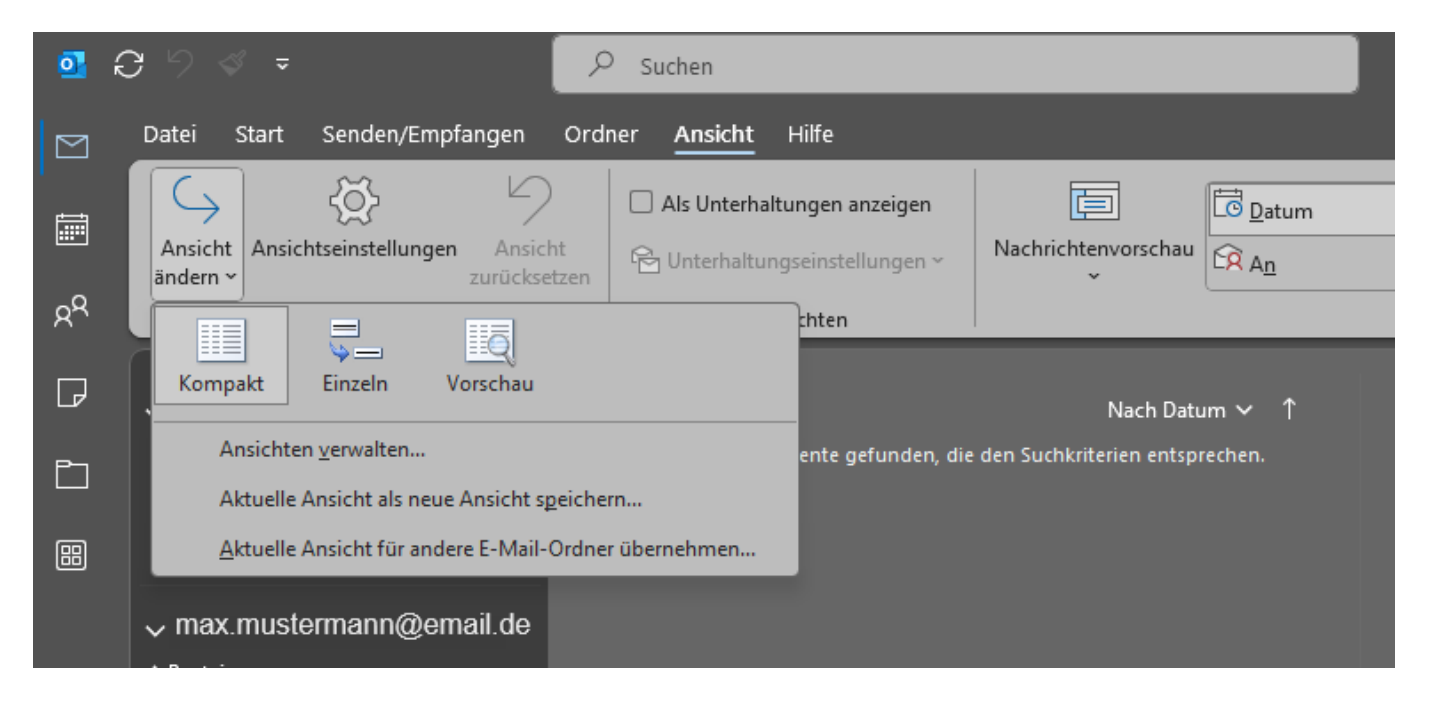

## Lesebereich

Um den Lesebereich, also die Vorschau ein- oder auszublenden klicke in der Menüleiste auf "Ansicht" und dann den kleinen Pfeil darunter und wähle die gewünschte Option

|                 |               |                 |               | 🔔 Erinnerung  |
|-----------------|---------------|-----------------|---------------|---------------|
| Engere Abstände | Ordnerbereich | Lesebereich     | Aufgabenleist | te 📩 In neuem |
| verwenden       | ~             | ~               | ~             | 🕞 Alle Eleme  |
|                 | Layou Rechts  |                 |               | Fer           |
|                 |               | 📙 <u>U</u> nter | n             |               |
|                 |               | <u>A</u> us     | _             |               |
|                 |               | Optio           | onen          |               |
|                 |               |                 |               |               |

## Quelle: **My IT-Brain** - https://myitbrain.de/

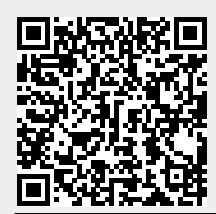

Adresse des Artikels: https://myitbrain.de/doku.php?id=public:windows:outlook\_ansicht\_einstellen

Letzte Aktualisierung des Artikels: 2024/04/22 10:19 Druckdatum: 2025/07/22 13:53